## คู่มือการติดตั้งโปรแกรม Adobe

## สามารถดาวน์โหลดได้ที่ <u>https://bit.ly/Adobe03</u>

- 1. เมื่อดาวน์โหลดไฟล์ติดตั้งมาแล้ว ไฟล์ติดตั้งจะอยู่ในโฟลเดอร์ Build
- 2. คลิกไฟล์ setup.exe เพื่อทำการติดตั้ง
- 3. รอโปรแกรมติดตั้งเสร็จ จะแจ้งเตือน Installation successful คลิกปุ่ม OK

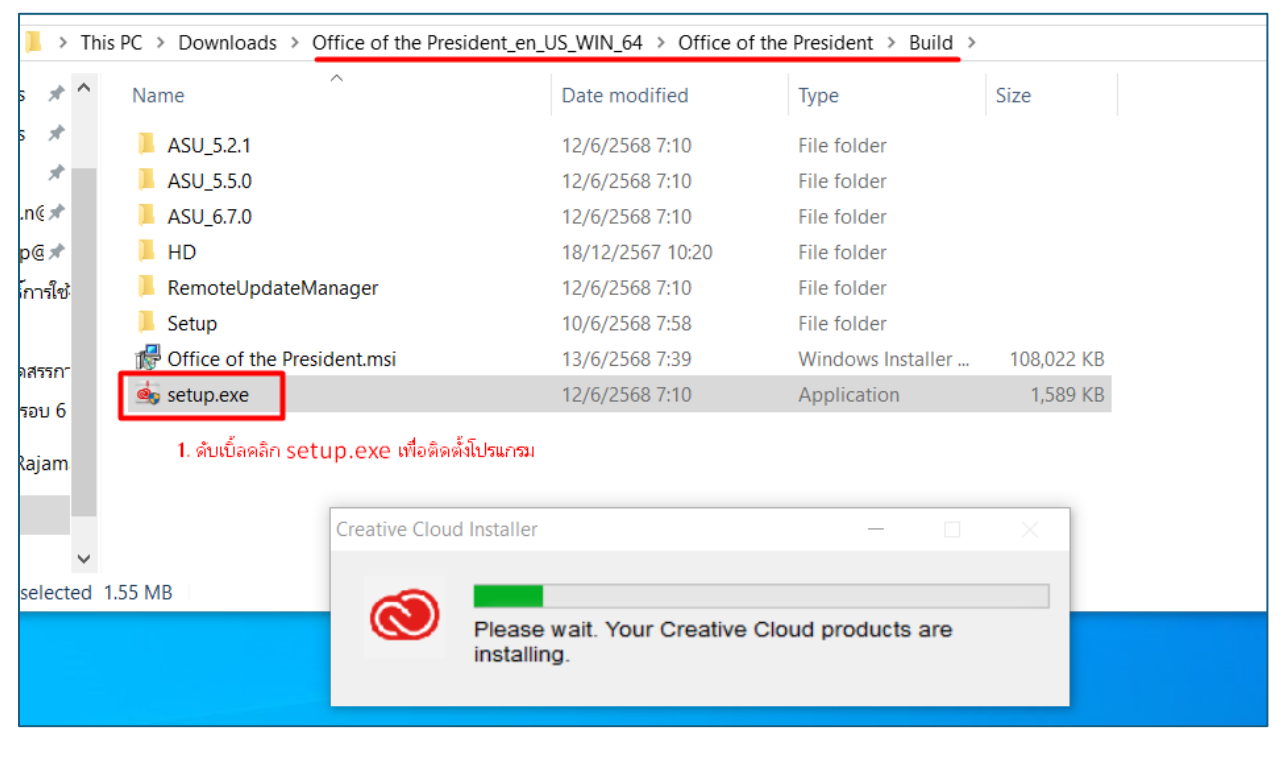

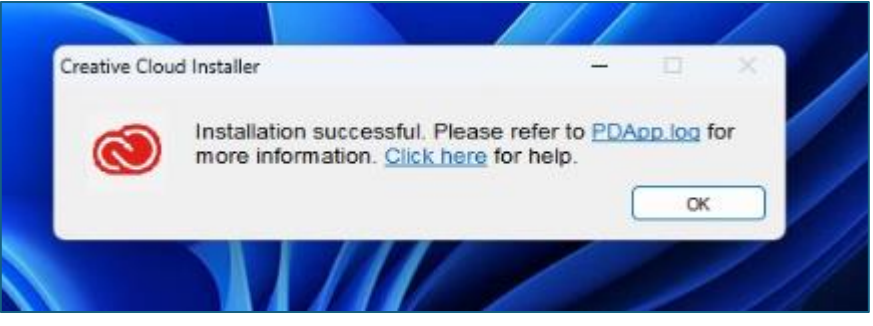

- 4. จะมี Icon Adobe Acrobat อยู่บนหน้า Desktop คอมพิวเตอร์
- 5. เปิดโปรแกรม Adobe Acrobat
- 6. ป้อนข้อมูล E-mail มหาวิทยาลัย และรหัสผ่าน
- 7. เลือก RAJAMANGALA UNIVERSITY OF TECHNOLOG SUVARNABHUMI
- 8. สามารถใช้งานโปรแกรม Adobe ได้

| Adobe Acrobat |                                                                                                    |                      |                         |                            | ×        |
|---------------|----------------------------------------------------------------------------------------------------|----------------------|-------------------------|----------------------------|----------|
| States - Sa   |                                                                                                    |                      |                         | 19 A.                      |          |
|               | THIS IS A SHARED DEVICE                                                                                |                      |                         |                            |          |
| 14 12 St.     | To help protect your privacy and security:                                                             |                      |                         |                            |          |
|               | <ul> <li>Sign out of Creative Cloud before leaving the machine.</li> </ul>                             |                      |                         |                            |          |
| LA MARSHARE   | <ul> <li>Store all of your work in a safe location, not on this device.</li> </ul>                     |                      | 1.00                    |                            |          |
| E             | Learn More Privacy Policy                                                                              |                      | 5                       |                            |          |
| e             | Select a profile to sign in<br>Learn more about profiles<br>phanthalit.p@rmutsb.ac.th<br>Email address |                      |                         |                            | 「「「、「読ん」 |
|               | RAJAMANGALA UNIVERSITY OF<br>TECHNOLOG SUVARNABHUMI                                                    | >                    |                         |                            |          |
|               | Personal Profile                                                                                       | >                    | 0.500                   |                            |          |
|               | Sign in to a different account                                                                         |                      |                         |                            |          |
| Bê Tom Hegen  |                                                                                                    |                      |                         |                            |          |
|               | Copyright © 2025 Adobe. All rights reserved. Terms of Use<br>Do not sel                                | Cookie<br>I or share | preference<br>my persor | es Privac<br>al informatio | y<br>n   |

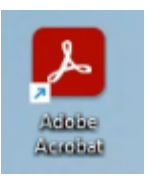